## NOUVELLE ANALYSE : SUIVI DES INVENTAIRES TOURNANTS.

Afin de faciliter le suivi des inventaires, un tableau de suivi et un graphique permettent de comparer les réalisations mois par mois.

|                                     |                       | FORMULAIRE ANALYSES                                                                                                    |                                                                                                    |                                      |                                                 |                                         |                                                                                |                                                                                          |                                                   |                                    |                                           |                         |
|-------------------------------------|-----------------------|----------------------------------------------------------------------------------------------------|----------------------------------------------------------------------------------------------------|--------------------------------------|-------------------------------------------------|-----------------------------------------|--------------------------------------------------------------------------------|------------------------------------------------------------------------------------------|---------------------------------------------------|------------------------------------|-------------------------------------------|-------------------------|
| La bouton sur la                    |                       | FERMER                                                                                                    |                                                                                                    |                                      |                                                 |                                         |                                                                                |                                                                                          |                                                   |                                    |                                           |                         |
| formulaire Analyse                  | pas                   | Mot de passe                                                                                                    |                                                                                                    |                                      |                                                 |                                         |                                                                                |                                                                                          |                                                   |                                    |                                           |                         |
| sur la version light)               |                       | **** BILAN MENSUEL INVENTAIRE TO                                                                                                    |                                                                                                    |                                      |                                                 |                                         |                                                                                | TOURN                                                                                    | IANT                                              |                                    |                                           |                         |
| BILAN MENSUEL                       |                       | Mot de passe                                                                                                    |                                                                                                    |                                      |                                                 |                                         |                                                                                |                                                                                          |                                                   |                                    |                                           |                         |
|                                     |                       | ARTICLES NON MOUVEMENTES                                                                                                    |                                                                                                    |                                      |                                                 |                                         |                                                                                |                                                                                          |                                                   |                                    |                                           |                         |
|                                     |                       | DECALER                                                                                                    | FERMER                                                                                                    |                                      |                                                 |                                         | RECADRER                                                                       |                                                                                          |                                                   |                                    |                                           |                         |
|                                     | Liste                 | Liste der références qui ont tubi un inventaire l'année di-centre : 2011 AFFORM Pièce PRIORTAIRES UNDer LISTES Under ment Objectif moyen par mols (Pb//22) 213 AFFORM Pièce PRIORTAIRES Arosine administration (American Structures & Founder demander                                                                                                    |                                                                                                    |                                      |                                                 |                                         |                                                                                |                                                                                          |                                                   |                                    |                                           |                         |
|                                     | RE                    | Nomber total de références:         Total de références:         Tota                                                                                                    |                                                                                                    |                                      |                                                 |                                         |                                                                                |                                                                                          |                                                   |                                    | NB INVE - COU<br>0 0.04                   |                         |
|                                     | 000                   | 018 BOITIER COOPER<br>019 ROULEMENT COOPER<br>021 ADHERENT COURROLE<br>022 NETTOYANT EREIN 514                                                                                                    | 1 2018 B J-3-08 24/01/2<br>1 2018 B J-3-08 24/01/2<br>953 AEROSOL 65 02018 E Q-6-08 14/06/2<br>AEROSOL 650M 6 2018 E Q-6-08 14/06/2                                                                                                    | 1018 6<br>1018 6<br>1018 12          | 539.70 €<br>1 357.02 €<br>261.84 €<br>106.44 €  | 89.95 €<br>226.17 €<br>21.82 €<br>8.87€ | 00002 MOTOREDU<br>00003 PLAQUE À B<br>00004 ÉCRAN TACT<br>00005 008205 AVE     | ICTEUR À ENGRENAGE CY<br>IORNE W4720KTM4-AS-M<br>TILE PC 12.1" PPC 5012/W                | UNDRIQUE 0<br>4 0<br>EINIG 007 9 2<br>ORÉES) 10 2 | 0 EXT_A<br>0 F<br>2016 B<br>2015 D | K-4-02<br>30/09/2016<br>K-6-05 07/10/2015 | 0 0.0<br>0 0.0<br>0 0.0 |
|                                     | 000                   | COUND         ENCLOSE SOB DAVA 220 (G1000 HEXON 1         2 2018         Financial         A data         2 400/22018         0         0 400/2001         0 400/2001         0 400/2001         0 400/2001         0 400/2001         0 400/2001         0 400/2001         0 400/2001         0 400/2001         0 400/2001         0 400/2001         0 400/2001         0 400/2001         0 400/2001         0 400/2001         0 400/2001         0 400/2001         0 400/2001         0 400/2001         0 400/2001         0 400/2001         0 400/2001         0 400/2001         0 400/2001         0 400/2001         0 400/2001         0 400/2001         0 400/2001         0 400/2001         0 400/2001         0 400/2001         0 400/2001         0 400/2001         0 400/2001         0 400/2001         0 400/2001         0 400/2001         0 400/2001         0 400/2001         0 400/2001         0 400/2001         0 400/2001         0 400/2001         0 400/2001         0 400/2001         0 400/2001         0 400/2001         0 400/2001         0 400/2001         0 400/2001         0 400/2001         0 400/2001         0 400/2001         0 400/2001         0 400/2001         0 400/2001         0 400/2001         0 400/2001         0 400/2001         0 400/2001         0 400/2001         0 400/2001         0 400/2001         0 400/200/2001         0 400/2001 |                                                                                                    |                                      |                                                 |                                         |                                                                                |                                                                                          |                                                   |                                    |                                           |                         |
|                                     | 000                   | COURROLE HTD 8M30-<br>037 COURROLE HTD 8M30-<br>043 MOYEU AMOVIBLE VE<br>048 ANNEAU ROTEX 92 SH                                                                                                    | 960         4         2018         IP         E         H-6-05         04/04/2           800         4         2018         E         H-6-01         18/04/2           COBLOC 50 30 30         4         2018         E         L-6-08         04/04/2           A OBANGET28         3         2018         E         L-6-07         02/04/2 | 1018 4<br>2018 2<br>2018 1<br>2018 0 | 135.48 €<br>71.34 €<br>16.90 €                  | 33.87 €<br>35.67 €<br>16.90 €<br>8.68 € | 00009 R PLATE DIA<br>00010 ROUE DIAM<br>00011 BILLES PLAS<br>00012 CLIP FASTOR | M100 ROUE DIAMÈTRE 1/<br>100 À GORGE ALÉSAGE 40<br>TIQUE DIAM 8MM<br>N ISCLÉ IAUNE 6.3MM | 0 + CLAVET 0 0                                    | 0 MAINT<br>0 MAINT<br>0 C<br>0 F   | 1-4-04                                    | 0 0.0                   |
| Le formulaire comp                  | et                    | D52         ROULEMENT À ROTULI           D63         ROULEMENT À BILLES           D68         ROULEMENT À BILLES                                                                                                    | ESUR DEUX RANY 1 2018 E J-5-01 25/01/2<br>2207EE, 35X72X2: 3 2018 E J-6-07 29/03/2<br>À 1 RANGÉE 6005 9 2018 E J-5-03 24/09/2                                                                                                    | 2018 7<br>2018 3<br>2018 5           | 208.32 €<br>114.36 €<br>21.45 €                 | 29.76 €<br>38.12 €<br>4.29 €            | 00013 KIT MANCH<br>00014 SUPPORT EN<br>00015 ROULEAU D                         | ON THERMO RETRACTAB<br>N ALUMINIUM<br>E TABLE Ø50 L455                                   | LE GTI COLI 0<br>0<br>0                           | 0                                  | J-4-04<br>J-4-03                          | 0 0.0                   |
|                                     | 000<br>Ene : In       | 059 ROULEMENT À BILLES<br>1023 POLILEMENT À BILLES<br>4 ≤ 1 sur 397 → H → 1 K Non filtré                                                                                                    | 600522 4 2018 E J-5-03 04/04/2<br>Rechercher € 1019 E I € 09 95/01/1<br>Rechercher € 0                                                                                                    | 1018 4<br>1019 34                    | 21.79€<br>257.13€                               | 5.45 €<br>14 00 P                       | 00016 PIECE D'USU<br>00000 MOIALE SELEC<br>Enr: H < 1 sur 2180 → H >= 1        | JRE POUR LAME DE SCIE<br>DME CEAL DI EULION THRE<br>& Aucun filtre Rechercher            | Inventaire tour                                   | o C C                              | 3-4-04                                    | 0 0.0                   |
|                                     | Nomb<br>Suivi<br>20 N | par mois<br>10IS - NB REF - CUMUL - 1                                                                                                    | Inventaire l'année ci-dessus CALCULER Inventaire<br>AN - MOY - TOTAL - COUT - LIE                                                                                                    | es par lieu de r<br>301 - NB. R      | angement<br>REF - AN -                          | P +                                     | Nombe total de références pa                                                   | ar lieu de rangement                                                                     | 450<br>400 -                                      |                                    |                                           |                         |
|                                     |                       | 1 191 191<br>2 26 217<br>3 56 273<br>4 91 904                                                                                                    | 2018         215         2577         85         529.36         6           2018         215         2577         1         240.45         6         A           2018         215         2577         7         060.38         C         A           2018         215         2577         7         060.38         C         A             | AGE                                  | 8 2018<br>1 2018<br>7 2018<br>21 2018           |                                         | × 1<br>86<br>A 1<br>A 83                                                       |                                                                                          | 350 -<br>300 -<br>HR 250 -                        |                                    |                                           |                         |
|                                     |                       | 5 6 310<br>6 31 341<br>7 25 366                                                                                                    | 2018 215 2577 736.77 C<br>2018 215 2577 732.224.22 C<br>2018 215 2577 39.224.22 C<br>B<br>C                                                                                                    |                                      | 1 2018<br>65 2018<br>111 2018                   |                                         | AFFUTAGE 53<br>B 2<br>B 180                                                    |                                                                                          | 200 - 150 - 100 -                                 |                                    |                                           |                         |
|                                     |                       | 9 21 387<br>10 10 397                                                                                                    | 2018 215 2577 2 768.54 C CHAU<br>2018 215 2577 1 533.73 C E                                                                                                    | FFERIE                               | 5 2018<br>52 2018<br>1 2018<br>62 2018          |                                         | C 720<br>CHAUFFERIE 11<br>D 274<br>E 3                                         |                                                                                          | 50 - 1                                            | 2 3                                |                                           | 6 7                     |
|                                     | Enr:                  | H < 1 sur9 → H → C \ \ Aucun filtr                                                                                                    | E Rachercher Emr. H -4                                                                                                    | 1 sur 18 → H →                       | 9 2018<br>24 2018<br>34 2018<br>35 Aucun filtre | Rechercher                              | Е 410<br>EXT A 74<br>Enr: H < 1 sur 20 + H >                                   | Aucun filte                                                                              |                                                   | NB REF                             | CUMUL                                     |                         |
| Les objectifs :                     |                       |                                                                                                    |                                                                                                    |                                      |                                                 |                                         |                                                                                |                                                                                          |                                                   |                                    |                                           |                         |
| <ul> <li>L'année à analy</li> </ul> | ser                   |                                                                                                    |                                                                                                    |                                      |                                                 |                                         |                                                                                |                                                                                          |                                                   |                                    |                                           |                         |
| La moyenne                          |                       |                                                                                                    |                                                                                                    |                                      |                                                 |                                         |                                                                                |                                                                                          |                                                   |                                    |                                           |                         |
| mois (modifiab                      | e par                 |                                                                                                    |                                                                                                    |                                      |                                                 |                                         |                                                                                |                                                                                          |                                                   |                                    |                                           |                         |
| main) : ici = 25                    | 7/12                  | e des référence                                                                                                    | es qui ont subi un inventaire                                                                                                    | l'anné                               | e ci-con                                        | ntre :                                  | 2018                                                                           | AFF                                                                                      | ICHER                                             | Piè<br>un                          | ces PRIORI                                | TAIRES                  |
| Le nombre de                        | .,                    |                                                                                                    | Objectif n                                                                                                    | noyen                                | par moi:                                        | s (Nb/:                                 | 12) 215                                                                        |                                                                                          |                                                   |                                    |                                           |                         |
| références dan                      | s la Vou              | is pouvez trier o                                                                                                    | ou filtrer la liste Nom                                                                                                    | ibre to                              | tal de re                                       | eferenc                                 | ces 2577                                                                       |                                                                                          |                                                   |                                    |                                           |                         |
| base                                |                       |                                                                                                    |                                                                                                    |                                      |                                                 |                                         |                                                                                |                                                                                          |                                                   |                                    |                                           |                         |
| Le choix d'artic                    | es                    |                                                                                                    |                                                                                                    |                                      |                                                 |                                         |                                                                                |                                                                                          |                                                   |                                    |                                           |                         |
| PRIORITAIRES                        | bu                    |                                                                                                    |                                                                                                    |                                      |                                                 |                                         |                                                                                |                                                                                          |                                                   |                                    |                                           |                         |
| 1001                                |                       |                                                                                                    |                                                                                                    | MOIS +                               | AN -                                            | D .                                     |                                                                                | DATEINV                                                                                  | • NB IN\ •                                        | COUT .                             |                                           |                         |
|                                     |                       | 00017                                                                                                    | JOINTS HAUTE T° COOPER HTP60MM 0:                                                                                                    | 1                                    | 2018                                            |                                         | B J-3-08                                                                       | 24/01/2018                                                                               | 0                                                 | 0.00€                              | 8.27€                                     |                         |
|                                     |                       | 00019                                                                                                    | ROULEMENT COOPER                                                                                                    | 1                                    | 2018                                            |                                         | B J-3-08<br>B J-3-08                                                           | 24/01/2018                                                                               | 6                                                 | 1 357.02€                          | 89.95€<br>226.17€                         |                         |
| Les listes :                        |                       | 00021                                                                                                    | ADHERENT COURROLE 953 AEROSOL 65<br>NETTOYANT FREIN 516 AEROSOL 650M                                                                                                    | 6<br>6                               | 2018<br>2018                                    |                                         | E Q-6-08<br>E Q-6-10                                                           | 14/06/2018<br>06/06/2018                                                                 | 12<br>12                                          | 261.84€<br>106.44€                 | 21.82€<br>8.87€                           |                         |
| <ul> <li>En vert les</li> </ul>     |                       | 00025                                                                                                    | BROSSE SDB DIAM 230 LG1300 HEX50 N<br>COURROIE TRAP VECO 200 SPA 2500                                                                                                    | 1<br>7                               | 2018<br>2018                                    |                                         | FINITION<br>A A1                                                               | 16/01/2018<br>26/07/2018                                                                 | 0<br>4                                            | 0.00€<br>62.52€                    | 600.00€<br>15.63€                         |                         |
| inventaires réa                     | isés                  | 00033                                                                                                    | COURROLE TRAPÉZE SPA 732 LW                                                                                                    | 6                                    | 2018                                            |                                         | E H-5-09                                                                       | 06/06/2018                                                                               | 6                                                 | 57.36€                             | 9.56€                                     |                         |
| l'année <b>2018</b>                 |                       | 00037                                                                                                    | COURROIE HTD 8M30-800                                                                                                    | 4                                    | 2018                                            |                                         | E H-6-01                                                                       | 18/04/2018                                                                               | 2                                                 | 71.34 €                            | 35.67€                                    |                         |
| En rose les arti                    | les                   | 00043                                                                                                    | MOYEU AMOVIBLE VECOBLOC 50 30 30<br>ANNEAU ROTEX 92 SH-A ORANGE T28 -                                                                                                    | 4                                    | 2018<br>2018                                    |                                         | E L-6-08<br>E L-6-07                                                           | 04/04/2018<br>02/03/2018                                                                 | 1                                                 | 16.90€<br>0.00€                    | 16.90€<br>8.68€                           |                         |
| PRIORITAIRES                        |                       | 00062                                                                                                    | ROULEMENT À ROTULE SUR DEUX RANG<br>ROULEMENT À BILLES 2207EE, 35X72X2:                                                                                                    | 1<br>3                               | 2018<br>2018                                    |                                         | E J-5-01<br>E J-6-07                                                           | 25/01/2018<br>29/03/2018                                                                 | 7<br>3                                            | 208.32€<br>114.36€                 | 29.76€<br>38.12€                          |                         |
|                                     |                       | 00068                                                                                                    | ROULEMENT À BILLES À 1 RANGÉE 6005                                                                                                    | 9                                    | 2018                                            |                                         | E J-5-03                                                                       | 24/09/2018                                                                               | 5                                                 | 21.45 €<br>21.79 €                 | 4.29€<br>5.45€                            |                         |
|                                     |                       | Enr: I4 4 1 sur 397                                                                                                    | POLILEMENT À BILLES 000522<br>► H ► K K Non filtré Rechercher                                                                                                    | 1                                    | 2010                                            |                                         | C 16.00                                                                        | 25/01/2010                                                                               | 24                                                | 257176                             | 1/ 00 6                                   | •                       |

| Demande des articles<br>PRIORITAIRES seuls                                                                                                    | 2         REFERENCE •           00017         JC           00031         CC           00036         CC | DESIGNATION<br>INTS HAUTE T <sup>*</sup> COOPER<br>DURROIE TRAP VECO 200<br>UURROIE HTD 8M30-960                                                        | - M<br>HTP60MM 0:<br>9 SPA 2500                                                                                            | OIS - AN<br>1 20<br>7 20<br>4 20                                                               | N • P •<br>118 •<br>118 •<br>118 •                                                                                                    | LIEU 1 - LIEU<br>B J-3-C<br>A A1<br>E H-6-                                                                                                    | DATE INV<br>2 4/01/2018<br>26/07/2018<br>05 04/04/2018                                                                                       | <ul> <li>NB INV ▼</li> <li>0</li> <li>4</li> <li>4</li> </ul>                                                | COUT →<br>0.00 €<br>62.52 €<br>135.48 € | PRIX UNIT. ▼ OI<br>8.27 €<br>15.63 €<br>33.87 € |
|----------------------------------------------------------------------------------------------------|----------------------------------------------------------------------------------------------------|----------------------------------------------------------------------------------------------------|----------------------------------------------------------------------------------------------------|------------------------------------------------------------------------------------------------|----------------------------------------------------------------------------------------------------|----------------------------------------------------------------------------------------------------|----------------------------------------------------------------------------------------------------|----------------------------------------------------------------------------------------------------|-----------------------------------------|-------------------------------------------------|
| Les bilans :<br>Le nombre et le cumul<br>d'articles ayant subi un<br>inventaire en 2018 mois<br>par mois (*), avec les<br>coûts liés aux articles<br>inventoriés. |                                                                                                    | Nombre de ré<br>Suivi par moi<br>1<br>2<br>3<br>4<br>5<br>6<br>7<br>9<br>10<br>Enr: H 4 1 sur                                                           | férences ayan<br>s<br>NB REF → CU<br>191<br>26<br>56<br>31<br>6<br>31<br>25<br>21<br>10<br>9 → H → C ¥                     | t subi un i<br>MUL - A<br>191 2<br>217 2<br>304 2<br>310 2<br>341 3<br>366 2<br>387 2<br>397 2 | Nventaire         M           2018         2           2018         2           2018         2           2018         2           2018         2           2018         2           2018         2           2018         2           2018         2           2018         2           2018         2           2018         2           2018         2           2018         2           2018         2           2018         2           2018         2           2018         2           2018         2           2018         2           2018         2           2018         2           2018         2           2018         2           2018         2           2018         2           2018         2           2018         2           2018         2           2018         2           2018         2           2018         2           2         2 | année ci-dess           DY         TOTAL           15         2577           15         2577           15         2577           15         2577           15         2577           15         2577           15         2577           15         2577           15         2577           15         2577           15         2577           15         2577           15         2577           15         2577 | CALCULER<br>COUT<br>85 529.36 €<br>1 240.45 €<br>7 060.58 €<br>971.65 €<br>736.77 €<br>32 224.22 €<br>3 979.26 €<br>2 768.54 €<br>1 533.73 € |                                                                                                    |                                         |                                                 |
| Les inventaires réalisés<br>en 2018 casier par casier<br>Permet de comparer avec<br>le nombre total de<br>références par casier                                   |                                                                                                    | Inventaires par lie<br>A<br>A<br>A<br>AFFUTAGE<br>B<br>B<br>C<br>C<br>CHAUFFERIE<br>D<br>E<br>E<br>E<br>E<br>E<br>T<br>A<br>F<br>E<br>Enr: H 4 1 sur 18 | eu de rangeme<br>NB. REF →<br>8<br>1<br>7<br>21<br>1<br>65<br>111<br>5<br>52<br>1<br>1<br>62<br>9<br>24<br>→ ₱ ₱ ₽<br>× Au | nt 2018<br>2018<br>2018<br>2018<br>2018<br>2018<br>2018<br>2018                                | P 4                                                                                                    | Nombe tot                                                                                                    | al de références<br>1                                                                                                    | par lieu de r<br>P<br>V<br>V<br>V<br>V<br>V<br>V<br>V<br>V<br>V<br>V<br>V<br>V<br>V<br>V<br>V<br>V<br>V<br>V |                                         |                                                 |
| Les mêmes tableaux<br>limités aux articles<br>PRIORITAIRES.                                                                                                    | Inventaires<br>LIEU<br>A<br>B<br>E                                                                     | par lieu de ranț<br>1 🛛 - NB. REF                                                                                                    | ement<br>→ AN<br>1 20<br>1 20<br>1 20                                                                                      | •<br>018<br>018<br>018                                                                         | P<br>V<br>V                                                                                                    | Noml<br>A<br>B<br>E                                                                                                    | be total de re<br>LIEU 1 →<br>M                                                                                                    | éférence<br>NB. REF.                                                                                         | s par li<br>1<br>1<br>2<br>3            | eu de rang                                      |

2

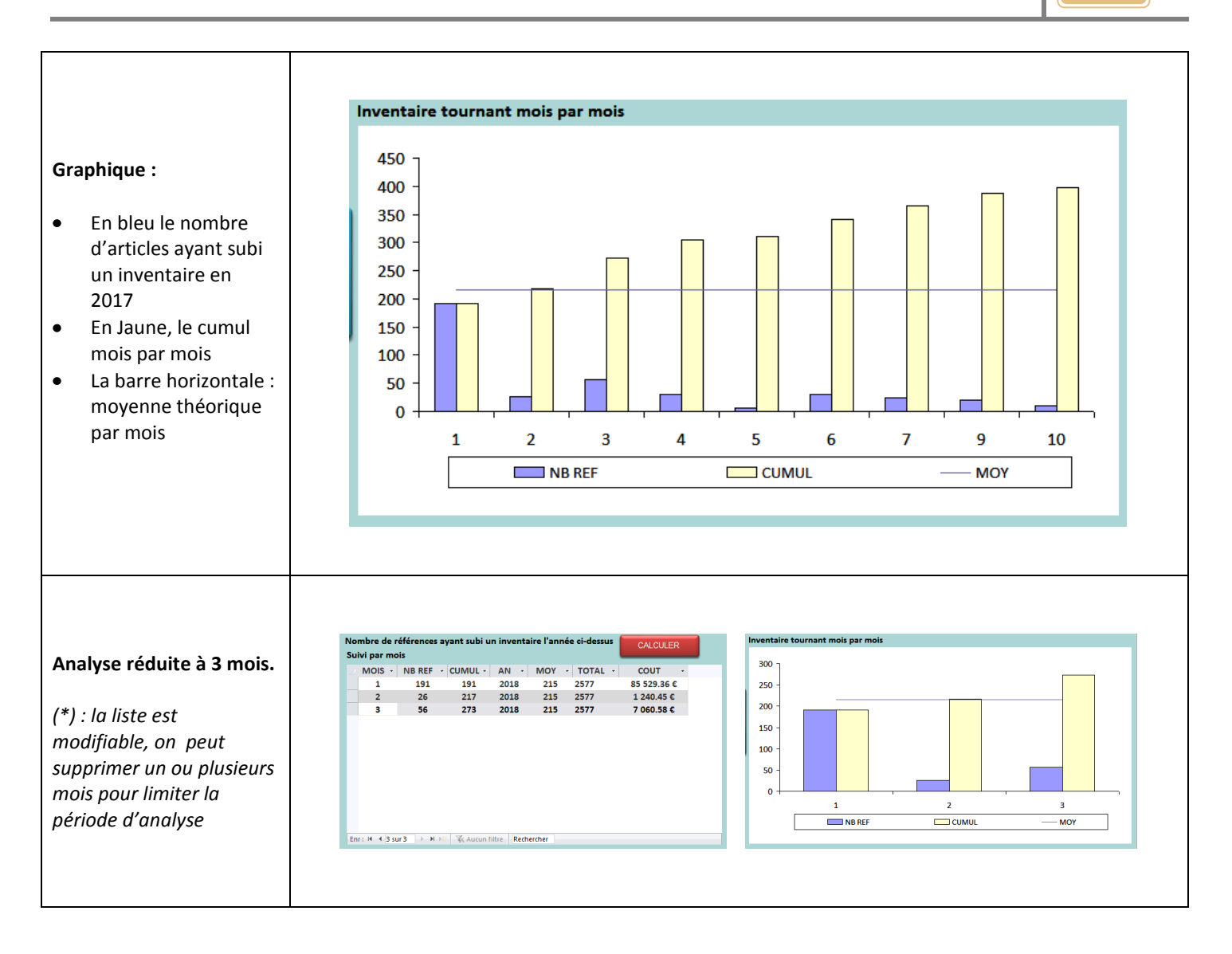